## GoServicePro - Install a Part

This process is completed by Service Partners using GoServicePro.

This document reviews the steps to systematically install a part into the sign.

Video: GoServicePro for Field Service: Install a Part

1. From the open Work Order, click on the Parts dropdown in the ribbon and choose Install.

| / 🐒 м   | y Informatio | on 🔥 default                                               | 831  | Work Orde | r 658716 | -2                   |     |
|---------|--------------|------------------------------------------------------------|------|-----------|----------|----------------------|-----|
|         | Close        | <ul> <li>Timestamp</li> <li>Time</li> <li>Notes</li> </ul> | s    | irts 🗸    | V        | VO Detail<br>Summary | W   |
| Actions | Workflow     | Logg                                                       | in 🙀 | Install   | ch       | F                    | Rep |
| Work Or | der 658716-  | 2                                                          | 2    | Remove    |          |                      |     |

- 2. Use Part From: Choose Part Order (default) or Inventory from the dropdown.
  - **Part Order**: Part is coming from a Part Order on the Work Order.
  - **Inventory**: Part is coming from Truck Stock.
- 3. Click the Magnifying Glass next to Part Number.

| 🔯 LogPartsUsed     |                                                  |  |  |  |  |  |  |  |  |  |  |  |  |
|--------------------|--------------------------------------------------|--|--|--|--|--|--|--|--|--|--|--|--|
| 🛞 (UTC -06:00) Cus | 🛞 (UTC -06:00) Customer Time (CST) 👻 🤪           |  |  |  |  |  |  |  |  |  |  |  |  |
| Part Use Type      | @Install •                                       |  |  |  |  |  |  |  |  |  |  |  |  |
| Logged By          | Service Partner Training at 5/18/2015 3:52:00 PM |  |  |  |  |  |  |  |  |  |  |  |  |
| Install Part       |                                                  |  |  |  |  |  |  |  |  |  |  |  |  |
| Use Part From      | Part Order                                       |  |  |  |  |  |  |  |  |  |  |  |  |
| Part Number *      | Install Under * BILLBOARD DISPLAY                |  |  |  |  |  |  |  |  |  |  |  |  |
| Revision           |                                                  |  |  |  |  |  |  |  |  |  |  |  |  |
| Description        | Install Date 5/18/2015 3:52:00 PM                |  |  |  |  |  |  |  |  |  |  |  |  |
| Serial Number *    |                                                  |  |  |  |  |  |  |  |  |  |  |  |  |
|                    |                                                  |  |  |  |  |  |  |  |  |  |  |  |  |
|                    |                                                  |  |  |  |  |  |  |  |  |  |  |  |  |
|                    |                                                  |  |  |  |  |  |  |  |  |  |  |  |  |
|                    |                                                  |  |  |  |  |  |  |  |  |  |  |  |  |
|                    | Save and Close Cancel                            |  |  |  |  |  |  |  |  |  |  |  |  |

- 4. Locate the part you are installing.
  - **Inventory**: Search by part number.
  - **Part Order**: Will see a list of Part Orders on the Work Order.

5. Click on the appropriate line to highlight.

## 6. Click the Select and Close button.

| Lo                                                                      | oku | up ByPartRequest  |              |                             |                  |          |           |               |    | x |
|-------------------------------------------------------------------------|-----|-------------------|--------------|-----------------------------|------------------|----------|-----------|---------------|----|---|
| 🕒 New 🚰 Open 🛛 😨 📡 Filter 💽 🔹 Search Enter Search Criteria l 🔎 🔒 🤪 Help |     |                   |              |                             |                  |          |           |               |    |   |
|                                                                         |     | Part Order Number | Part Number  | Description                 | Condition        | Revision | Status    | Site Name     | Qu | • |
|                                                                         | Ÿ   |                   |              |                             |                  |          |           |               |    |   |
|                                                                         |     | PR363819-1        | 0P-5555-5555 | MODULE                      | Shipped          |          | Intransit | TEST CUSTOMER | 2  |   |
|                                                                         |     | PR363819-3        | 0A-1229-3000 | USB CONVERTER, USB TO RS422 | Shipped          |          | Intransit | TEST CUSTOMER | 1  |   |
|                                                                         |     | FA68304-1         | 0A-1229-3000 | USB CONVERTER, USB TO RS422 | Shipped-Dispatch |          | Intransit | TEST CUSTOMER | 1  | - |
|                                                                         |     |                   |              |                             |                  |          |           |               |    |   |
|                                                                         |     |                   |              | Select and Close            | Cancel           |          |           |               |    |   |

7. If the part is:

- Serialized: Select the correct Serial Number from the dropdown (as needed).
- Non-Serialized: Enter quantity or adjust via the up/down arrows.

8. Install Under: Will default with the high level part from the Case.

9. Install Date: Defaults to today.

10. Click the Save and Close button.

- 11. Review the Part Order Details.
  - The Part Order line will now be at a Status of **Request Satisfied** and a Condition of **Closed**.
  - If the Order ID starts with:
    - PR = Part Order was created at corporate.
    - FA = Part Order was created in the field.
- 12. To see only the Part Orders that still need to be transacted, type "PR" in the Order ID column search and "Intransit" in the Status column search.

| Se                                                                                    | Part Orders Search Enter Search Criteria Here P 2 Help |          |              |          |    |            |   |   |          |     |          |        |           |                   |                  |
|---------------------------------------------------------------------------------------|--------------------------------------------------------|----------|--------------|----------|----|------------|---|---|----------|-----|----------|--------|-----------|-------------------|------------------|
| Order ID Type Part Number Case/WO ID Rev Orig. ID Open Reserved Picked Shipped Receiv |                                                        |          |              |          |    |            |   |   | Received | B/O | Returned | Status | Condition |                   |                  |
| Y                                                                                     |                                                        |          |              |          |    |            |   |   |          |     |          |        |           |                   |                  |
|                                                                                       | PR363819-4                                             | Sale     | 0P-5555-5555 | 658716-1 | 00 | PR363819-1 | 1 | 0 | 0        | 0   | 0        | 0      |           | Intransit         | Shipped          |
|                                                                                       | FA68305-1                                              | Field PR | 0A-1229-3000 | 658716-1 | 04 |            | 1 | 1 | 1        | 1   | 0        | 0      |           | Intransit         | Shipped-Dispatch |
|                                                                                       | FA68304-1                                              | Field PR | 0A-1229-3000 | 658716-1 | 04 | PR363819-2 | 1 | 1 | 1        | 1   | 0        | 0      |           | Intransit         | Shipped-Dispatch |
|                                                                                       | PR363819-3                                             | Sale     | 0A-1229-3000 | 658716-1 | 04 | PR363819-2 | 1 | 0 | 0        | 0   | 0        | 0      |           | Intransit         | Shipped          |
|                                                                                       | PR363819-2                                             | Sale     | 0A-1229-3000 | 658716-1 | 04 | PR363819-1 | 1 | 2 | 2        | 2   | 1        | 0      |           | Part Not Used     | Closed           |
|                                                                                       | PR363819-1                                             | Sale     | 0P-5555-5555 | 658716-1 | 00 |            | 1 | 2 | 2        | 2   | 1        | 0      |           | Request Satisfied | Closed           |

\*Note: If the part is left onsite, missing, damaged, or wrong, please contact your Field Service Lead or Dispatch for assistance.